- 1. Tilkoble WISE-2200-M til din PC med en USB kabel
- 2. Start Advantech WISE Studio
- 3. Under «Serial Ports» trykk på «Go To Configurasjon» og velg serieporten med (VCOM) og trykk Connect

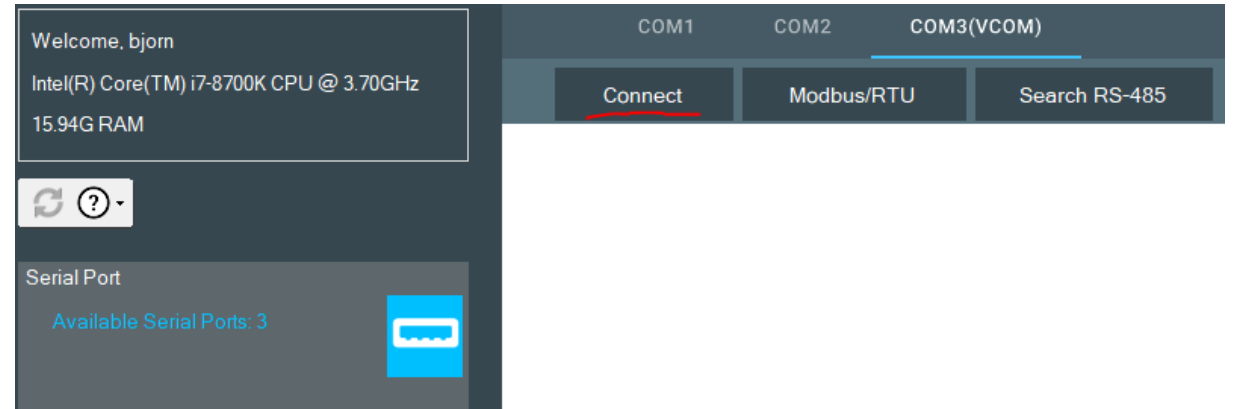

4. Under «module» informasjonsside finner du Model Navn og du kan sjekke modulens FW Merk «Model Name» Dette kan du bruke som App argument under WISE-6610 for automatisk dekryptering av data streng.

| □ Module Information |                      |
|----------------------|----------------------|
| Model Name           | WISE-2200-MEA        |
| Customized Name      | WISE-2200-M          |
| UUID                 | WISE-2200-M_FFCA1055 |
| Location             |                      |
|                      |                      |
| Description          |                      |
|                      |                      |

- 5. Gå til Configuration og så til RF Module.
  - a. Operation Region er EU
  - b. Skriv inn Network Session Key, og Application Session Key

| 🗲 Configuration               |                                         |
|-------------------------------|-----------------------------------------|
| Information RF Module Data Up | date Time & Date Control Firmware       |
| RF Module                     |                                         |
| Operation Region              | EU 🗸                                    |
| ISM Band                      | EU863-870MHz                            |
| RF Operation Mode             | LoRaWAN 🗸                               |
| Activation Mode               | ABP                                     |
| Adaptive Data Rate            |                                         |
| Device Address                | FFCA1055                                |
| Device EUI                    | 00D0C9FFFFCA1055                        |
| Network Session Key           | 000000000000000000000000000000000000000 |
| Application Information       |                                         |
| Application Session Key       | 000000000000000000000000000000000000000 |
| Application Port              | 1                                       |
| Message ACK                   |                                         |
| Frequency (KHz)               | 868100                                  |
|                               | 868300                                  |
|                               | 868500                                  |

## Oppstartsmanual for WISE-2200-M Modbus-RTU til Lora

6. Gå til I/O Status og velg Modbus/RTU Configuration. Sjekk over Common Setting og velg Rule Setting

| Common Setting         |          | Rule Setting | ~  |
|------------------------|----------|--------------|----|
| Baud rate              | 9600 bps |              | ~  |
| Data Bit               | 8 bit    |              | ~  |
| Parity                 | None     |              | ~  |
| Stop Bit               | 1 bit    |              | ~  |
|                        |          |              |    |
| Slave response timeout | 200      |              | ms |
| Delay between Polls    | 200      |              | ms |
| CRC Check              | Disable  |              |    |

## Her er det satt opp 2 regler som henter inn data fra en modul (Slave ID 1)

| Rule | Slave ID | Туре                    | Start Address | Length | R/W | Scan Interval | Mapping Channel | Deviation/COS | Deviation Value | Rule Status |
|------|----------|-------------------------|---------------|--------|-----|---------------|-----------------|---------------|-----------------|-------------|
| 0    | 1        | 01 Coil status 🗸        | 1             | 5      | R 🗸 | 10            | 0               |               | 1               | •           |
| 1    | 1        | 03 Holding register 🗸 🗸 | 1             | 5      | R 🗸 | 10            | 0               | 0             | 3276            | •           |
| 2    | 1        | Disable 🗸               | 1             | 1      | R 🗸 | 60            | 0               | 0             | 3276            | 0           |

(Slave ID 1)

| Modbus Slave - Mbslave2            |                  |  |  |  |  |  |  |  |  |  |
|------------------------------------|------------------|--|--|--|--|--|--|--|--|--|
| File Edit Connection Setup Display | View Window Help |  |  |  |  |  |  |  |  |  |
| D 🖻 🖬 🎒 🛅 🗒 🚊 💡                    | <b>№</b> ?       |  |  |  |  |  |  |  |  |  |
| Mbslave1                           |                  |  |  |  |  |  |  |  |  |  |
| ID = 1: F = 01                     | ID = 1: F = 03   |  |  |  |  |  |  |  |  |  |
| Name 000000                        |                  |  |  |  |  |  |  |  |  |  |
| Name 00000                         | Name00000        |  |  |  |  |  |  |  |  |  |
| 1                                  | 0 2222           |  |  |  |  |  |  |  |  |  |
| 1 1                                | 1 765            |  |  |  |  |  |  |  |  |  |
| 20                                 | 2 34343          |  |  |  |  |  |  |  |  |  |
| 3 1                                | 3 633            |  |  |  |  |  |  |  |  |  |
| 4 1                                | 4 6434           |  |  |  |  |  |  |  |  |  |
|                                    |                  |  |  |  |  |  |  |  |  |  |

Hvis vi går og ser på status så ser vi at data fra modulen stemmer.

| Status            |            |          |  |  |             |               |  |  |  |
|-------------------|------------|----------|--|--|-------------|---------------|--|--|--|
|                   | Bit Status |          |  |  |             |               |  |  |  |
| Show 16 v entries |            |          |  |  |             |               |  |  |  |
| Channel           | Value      | Status   |  |  | Slave ID    | Slave Address |  |  |  |
| 0                 | 1          | No error |  |  | 1           | 1             |  |  |  |
| 1                 | 1          | No error |  |  | 1           | 2             |  |  |  |
| 2                 | 0          | No error |  |  | 1           | 3             |  |  |  |
| 3                 | 1          | No error |  |  | 1           | 4             |  |  |  |
| 4                 | 1          | No error |  |  | 1           | 5             |  |  |  |
|                   | Bit Status |          |  |  | Word Status |               |  |  |  |

| Show 16 v entries |       |          |          | C Edit        |
|-------------------|-------|----------|----------|---------------|
| Channel           | Value | Status   | Slave ID | Slave Address |
| 0                 | 2222  | No error | 1        | 1             |
| 1                 | 765   | No error | 1        | 2             |
| 2                 | 34343 | No error | 1        | 3             |
| 3                 | 633   | No error | 1        | 4             |
| 4                 | 6434  | No error | 1        | 5             |

## 7. Konfigurere «Data Update»

Data Update er hvor ofte data skal sendes fra Lora noden WISE-2200-M og til basestasjon. Data sendes i etter et intervall og kan i tillegg sendes som COS (Change of state) For digital er dette endring fra 0 til 1 eller motsatt For analoge er dett en endring større enn en fastsatt verdi COS må også være konfigurert og aktivert under hver regel for at dette skal fungere.

Under sendes det data hvert 60 sekund og regel 1 har aktivert COS

| 🖋 Con       | ifiguratio | on                      |           |                                                                                                    |  |  |  |  |  |
|-------------|------------|-------------------------|-----------|----------------------------------------------------------------------------------------------------|--|--|--|--|--|
| Information | RF Module  | Data Update Time & Date | e Co      | ntrol Firmware                                                                                                    |  |  |  |  |  |
| Data Update |            |                         |           |                                                                                                    |  |  |  |  |  |
|             |            | Data Update Interval    | (sec)     | 60                                                                                                    |  |  |  |  |  |
|             |            | Enat                    | ble follo | wing Change of State(COS) items to send data when event occurs                                                                                                    |  |  |  |  |  |
|             |            | COM1                    | cos       | Rule0       Rule1       Rule2       Rule3       Rule4         Rule5       Rule6       Rule7       Rule8       Rule9         Rule10       Rule11       Rule12       Rule13       Rule14         Rule15       Rule16       Rule17       Rule18       Rule19         Rule20       Rule22       Rule23       Rule24         Rule25       Rule26       Rule27       Rule28       Rule29 |  |  |  |  |  |
|             |            |                         |           |                                                                                                    |  |  |  |  |  |

Legge til WISE-2200-M under WISE-6610
 Logge på WISE-6610. Standard IP er 192.168.1.1
 Standard bruker og passord er root:root

Gå til «User Modules» og velg «LoRaWAN Gateway.... « Velg «Network Server» og så «\*Network Server(https)» Logg inn med bruker og passord

Under Server Admin  $\rightarrow$  Events kan du se at WISE-6610 ser en ukjent node.

| Events               |  |        |          |                 |         |      |
|----------------------|--|--------|----------|-----------------|---------|------|
| Last Occurred        |  | Entity | Eid      | Text            |         | Args |
| 2022-08-22 17:31:59  |  | node   | FFCA1055 | unknown_devaddr |         |      |
| Received Frames      |  |        |          |                 |         |      |
| Received Application |  |        | DevAddr  | MAC             | U/L SNR |      |

9. Legg til ny node under WISE-6610

Gå til Devices  $\rightarrow$  Activated (Nodes) og trykk på + Create

I App Argument skriv inn Model Name (WISE-2200-M) Skriv inn Network Session Key og Application Session Key Trykk Submit for å lagre.

## Create new node

| General |               |                                         |
|---------|---------------|-----------------------------------------|
|         | DevAddr*      | FFCA1055                                |
|         | Profile *     | EU868_WISE6610_Handler                  |
|         | App Arguments | WISE-2200-MI                            |
|         | NwkSKey *     | 000000000000000000000000000000000000000 |
|         | AppSKey *     | 000000000000000000000000000000000000000 |
|         | FCnt Up       |                                         |
|         | FCnt Down *   | 0                                       |
|         |               | ✓ Submit                                |

#### 10. Teste node.

Under Network Server gå til Devices og til Activated (Nodes) Du skal kunne se noden du nettopp la til i listen. Sjekk at status er OK.

| N | odes List | t                      |               |         |           |         |         | 🔻 Add filter 🕇      | Export | + Create |
|---|-----------|------------------------|---------------|---------|-----------|---------|---------|---------------------|--------|----------|
|   |           |                        |               |         |           |         |         |                     |        |          |
|   | DevAddr   | Profile                | App Arguments | FCnt Up | FCnt Down | Battery | D/L SNR | Last RX             |        | A Status |
|   | FFCA1055  | EU868_WISE6610_Handler | WISE-2200-MEA | 87      | 88        | 0       | 6       | 2022-08-23 12:08:47 |        | × .      |

1 - 1 of 1

Gå til Received Frames, og der skal du se at noden sender inn data.

| Received Frames        |                  |          |                  |             |            |       |         |      |               |
|------------------------|------------------|----------|------------------|-------------|------------|-------|---------|------|---------------|
| Received               | Application      | DevAddr  | MAC              | U/L<br>RSSI | U/L<br>SNR | FCnt  | Confirm | Port | Data          |
| 2022-08-22<br>17:38:58 | WISE6610_Handler | FFCA1055 | 74FE48FFFE681930 | 0           | 9          | 1,668 | *       | 1    | 01847C        |
| 2022-08-22<br>17:38:53 | WISE6610_Handler | FFCA1055 | 74FE48FFFE681930 | -1          | 9          | 1,667 | •       | 1    | 818330740F040 |
| 2022-08-22<br>17:38:45 | WISE6610_Handler | FFCA1055 | 74FE48FFFE681930 | 0           | 10.2       | 1,667 | *       | 1    | 818330740F040 |
| 2022-08-22<br>17:38:37 | WISE6610_Handler | FFCA1055 | 74FE48FFFE681930 | -1          | 7.8        | 1,666 | •       | 1    | 01821B        |

## ▼ Add filter - ④ Export + Create

11. Henta data ut fra MQTT

Sjekk først at lokal MQTT Broker er aktivert. Under LoRaWAN Gateway → MQTT

| Navigation         |                                                          |
|--------------------|----------------------------------------------------------|
| Router             |                                                          |
| Wizard             | MQTT Broker Enable                                       |
| LoRaWAN Radio      | On   Enable the local MQTT broker.                       |
| Network Server     | MQTT Broker Port                                         |
| <u>MQTT</u>        | 1883 The local MQTT broker TCP port number (1 - 65535).  |
| Storage            |                                                          |
| Application Server | NOTT Bridge Fushle                                       |
| Licenses           |                                                          |
| Return to Router   | Off   Enable bridging to a remote MQTT broker.           |
|                    | MQTT Bridge Port                                         |
|                    | 1883 The remote MQTT broker TCP port number (1 - 65535). |

Og så under Application Server ser du data sendes ut på topic uplink# Til denne adressen er det RAW data som sendes ut fra alle tilkoblede noder.

| Application Server Enabl | e                                                                  |
|--------------------------|--------------------------------------------------------------------|
| On 🗸                     | Enable the Local Application Server.                               |
| Application Server Conne | ect MQTT Address                                                   |
| 127.0.0.1                | Application Server remote MQTT broker address.                     |
| Application Server Conne | ect MQTT Port                                                      |
| 1883                     | Application Server remote MQTT broker TCP port number (1 - 65535). |
| MQTT Username            |                                                                    |
|                          | The user name for the remote MQTT broker.                          |
| MQTT Password            |                                                                    |
|                          | The password for the remote MQTT broker.                           |
| Uplink Topic             |                                                                    |
| uplink/#                 | Subscribe topic from MQTT broker.                                  |
| Downlink Topic           |                                                                    |
| downlink/                | publish topic to MQTT broker.                                      |

Hvis du bruker rett navn i App Argument (WISE-2200-M) vil modulen automatisk komme opp under Application Server  $\rightarrow$  Status. Her vil den ligge under Advantech LoRaWAN Node.

|                   |                              |         |            |                      |                        | LoRaWAN             | Gateway    | / Settings |         |  |  |
|-------------------|------------------------------|---------|------------|----------------------|------------------------|---------------------|------------|------------|---------|--|--|
|                   |                              |         |            |                      |                        | Applicati           | ion Serve  | r Status   |         |  |  |
| MQTT St<br>Node n | tatus : Connect<br>umber : 1 | ed      |            |                      |                        |                     |            |            |         |  |  |
|                   |                              |         |            |                      | Advantech LoRaWAN Node |                     |            |            |         |  |  |
| Index             | DevAddr                      | Battery | Model      | Received             | Fcnt                   | Packet Loss         | Rssi       | Action     |         |  |  |
| 1                 | FFCA1055                     | Unknown | WISE2200-M | 2022-08-25T15:18:18Z | 1229                   | 1.95(%) from fcnt 1 | 3          | Delete     | Setting |  |  |
|                   |                              |         |            |                      |                        | Арр                 | lication L | Log        |         |  |  |
|                   | Refresh                      |         | Clear log  |                      |                        |                     |            |            |         |  |  |

Dette betyr at RAW data blir automatisk dekryptert og sendt ut på MQTT: Topic: Advantech/[DevAddr]/data

| Under Node-Red vil det se slikt ut;<br>Eksempel på payload: | Advantech/FFCA1055/data     connected | - {} json | msg.payload |  |
|-------------------------------------------------------------|---------------------------------------|-----------|-------------|--|
| <pre>schoot</pre>                                           |                                       |           |             |  |
| RtuCoil0-0: object                                          |                                       |           |             |  |
| Data: 1                                                     |                                       |           |             |  |
| RtuCoil0-1: object                                          |                                       |           |             |  |
| ▶ RtuCoil0-2: object                                        |                                       |           |             |  |
| ▶ RtuCoil0-3: object                                        |                                       |           |             |  |
| RtuCoil0-4: object                                          |                                       |           |             |  |
| ▼RtuRegister0-0: object                                     |                                       |           |             |  |
| Status: 0                                                   |                                       |           |             |  |
| Data: 2222                                                  |                                       |           |             |  |
| RtuRegister0-1: object                                      |                                       |           |             |  |
| RtuRegister0-2: object                                      |                                       |           |             |  |
| RtuRegister0-3: object                                      |                                       |           |             |  |
| RtuRegister0-4: object                                      |                                       |           |             |  |
| <pre>Device: object</pre>                                   |                                       |           |             |  |

# Lese WISE-2200-M Modbus gjennom WISE-6610 (Modbus TCP)

Sjekk at Modbus er aktiver på WISE-6610 Application Server  $\rightarrow$  Settings

| Navigation                              |                                                          |
|-----------------------------------------|----------------------------------------------------------|
| Router                                  |                                                          |
| <u>Wizard</u>                           | Application Server Enable                                |
| LoRaWAN Radio                           | On   Enable the Local Application Server.                |
| Network Server                          | Heartbeat Enable                                         |
| <u>MQTT</u>                             | On   Enable the Heartbeat on Application Server.         |
| <u>Storage</u>                          | Heartheat Interval                                       |
| Application Server                      |                                                          |
| • Settings                              | 10 - 80400 .                                             |
| • Status                                | Application Server Connect MQTT Address                  |
| Modbus Mapping Table     Payload Engine | 127.0.0.1 Application Server remote MQTT broker address. |
|                                         | Application Server Connect MQTT Port                     |
| Return to Router                        | 1883 Application Server remote MQTT broker TCP port nun  |
| Recurrectore                            | MQTT Username                                            |
|                                         | The user name for the remote MOTT broker.                |
|                                         | MOTT Password                                            |
|                                         | The password for the remote MOTT broker                  |
|                                         |                                                          |
|                                         |                                                          |
|                                         | uplink/# Subscribe topic from MQTT broker.               |
|                                         | Downlink Topic                                           |
|                                         | downlink/ publish topic to MQTT broker.                  |
|                                         | MQTT Publish Retain                                      |
|                                         | Off   Enable the MQTT Publish Retain.                    |
|                                         | MQTT Publish QoS                                         |
|                                         | Application Server internal Publish QoS (0 - 2).         |
|                                         | Modbus TCP Server                                        |
|                                         | On   Enable the Modbus TCP Server.                       |
|                                         | Modbus TCP Server Port                                   |
|                                         | 502 The modbus TCP server port number (1 - 65535).       |
|                                         | Modbus Timeout                                           |
|                                         |                                                          |

Application Server  $\rightarrow$  Modbus Mapping Table Trykk på Modified/Add

| Navigation                               |                                                 |
|------------------------------------------|-------------------------------------------------|
| Router                                   |                                                 |
| <u>Wizard</u>                            | Request Slave ID Node ID Type Mapping ID Action |
| LoRaWAN Radio                            | Modified/Add Restart Application                |
| Network Server                           |                                                 |
| MQTT_                                    |                                                 |
| <u>Storage</u>                           |                                                 |
| Application Server                       |                                                 |
| • Settings                               |                                                 |
| • Status                                 |                                                 |
| <ul> <li>Modbus Mapping Table</li> </ul> |                                                 |
| <ul> <li>Payload Engine</li> </ul>       |                                                 |
| Licenses                                 |                                                 |
| <u>Return to Router</u>                  |                                                 |

Legg DevAddr\* inn som Node ID Velg Class C Type Skriv inn Slave ID og Node Slave ID Save

|                  |                        |         | Router                                       |                                                  |
|------------------|------------------------|---------|----------------------------------------------|--------------------------------------------------|
| Edit n           | ode #FF70D720          | i≣ List | Wizard<br>LoRaWAN Radio<br>Network Server    | Request Slave ID 1 Node ID                       |
| General          | ADR Status             |         | <u>MQTT</u><br>Storage                       | FF70D720                                         |
| DevAddr *        | FF70D720               |         | Application Server<br>• Settings<br>• Status | Class C<br>Node Slave ID(For WSW2C00015 Class C) |
| Profile *        | EU868_WISE6610_Handler | •       | Modbus Mapping Table     Payload Engine      | If type select Class C , mu                      |
| App<br>Arguments | WISE-2200-M            |         | Licenses<br>Return to Router                 | Save Keimi                                       |

## Modbus konfigurasjon

| Request Slave ID | Node ID             | Туре    | Mapping ID | Action |
|------------------|---------------------|---------|------------|--------|
| 1                | FF70D720            | Class C | 1          | Delete |
| Modified/Add     | Restart Application |         |            |        |

## Teste dette fra Modbus TCP

Ut fra WISE-2200-M Modbus dokumentasjon ser vi Holding register starter på 41001 from COM porten. Se dokumentasjon for mere info angående dette.

| WISE-2200-M |               |  |  |  |  |  |
|-------------|---------------|--|--|--|--|--|
|             | Serial Port 1 |  |  |  |  |  |

|                     |       |                                        | Modb | us RTU              |             |                                  |      |
|---------------------|-------|----------------------------------------|------|---------------------|-------------|----------------------------------|------|
| Address 0X          | Ch    | Ch Description Attribute Address 4X Ch |      | Ch                  | Description | Attribute                        |      |
| 01001<br>~<br>01128 | 0~127 | COM1 Bit<br>value                      | R/W  | 41001<br>~<br>41128 | 0~127       | COM1 Word<br>value               | R/W  |
|                     |       |                                        |      | 41201<br>~<br>41327 | 0~127       | COM1 Bit<br>value error<br>code  | Read |
|                     |       |                                        |      | 41401<br>~<br>41527 | 0~127       | COM1 Word<br>value error<br>code | Read |
|                     |       |                                        |      |                     |             |                                  |      |

Lese WISE-2200-M Modbus-RTU verdier gjennom Modbus TCP

Under til venstre ser vi en Modbus-RTU enhet med ID 1 som er tilkoblet WISE-2200-M sin comport En regel er laget under WISE-2200M for å hente verdier fra adresse 40001 til 40010 og vi ser avleste verdier i WISE Studio.

Til høyre ser vi ADAM utility som er tilkoblet WISE-6610 gjennom Modbus TCP og leser verdiene på Modbus-RTU enhet med adresse 1. Holding register starter på **41001** from COM porten

| [.iti | IO Status         |            |             |                  |                                                                   |                                       |                |          |                                                            |                                                               |                                   |          |
|-------|-------------------|------------|-------------|------------------|-------------------------------------------------------------------|---------------------------------------|----------------|----------|------------------------------------------------------------|---------------------------------------------------------------|-----------------------------------|----------|
|       | COM1<br>Status    | atus       | Modbus/R    | TU Configuration | 🖳 Adam Comm                                                       | ander                                 |                |          | Diannos                                                    | tician                                                        |                                   |          |
|       | Show 16 v entries | Bit Status |             |                  | Device IP:<br>Connect timeout<br>Send timeout:<br>Receive timeout | <use target<br="">2000<br/>2000</use> | P><br>ms<br>ms | ~        | Target IP:<br>Adam Typ<br>Adam-<br>Adam-<br>Adam-<br>Adam- | 192.168.1.1<br>e<br>5000 () Apax-5000 Coupler<br>6000<br>6200 | Die<br>Send UDP<br>O UDP<br>O TCP | Port 502 |
|       | Channel           | Value      | Status      | Slave ID         | Scan interval                                                     | 1000                                  | ms             |          | O Adam-                                                    | 6300                                                          |                                   |          |
|       | 0                 | 12233      | No error    | 1                |                                                                   |                                       |                |          | U Wise-4                                                   | 000                                                           |                                   |          |
|       | 1                 | 44         | No error    | 1                | MODBUS Hexad                                                      | ecimal Data                           | Advanted       | ch ASCII |                                                            |                                                               |                                   |          |
|       | 2                 | 2          | No error    | 1                |                                                                   |                                       |                |          |                                                            | 141                                                           |                                   |          |
|       | 3                 | 5          | No error    | 1                | Device ID:                                                        | 1                                     | ×.             | 4100     | ress<br>I1                                                 | 12233                                                         |                                   |          |
|       | 4                 | 3          | No error    | 1                | mobbos type.                                                      |                                       |                | 4100     | 12                                                         | 44                                                            |                                   |          |
|       | 5                 | 6          | No error    | 1                | U3: Holding reg                                                   | Ister                                 | ~              | 4100     | 13                                                         | 2                                                             |                                   |          |
|       | 6                 | 4          | No error    | 1                | Address:                                                          | 100                                   | 1 🗘            | 4100     | 15                                                         | 3                                                             |                                   |          |
|       | 7                 | 234        | No error    | 1                | Length:                                                           | 8                                     | ÷              | 4100     | 16<br>17                                                   | 6                                                             |                                   |          |
|       | 0                 | 2022       | No error    | 1                | Number of polls                                                   | 897                                   | r              | 4100     | 18                                                         | 234                                                           |                                   |          |
|       | 0                 | 5252       | No error    |                  | Valid response                                                    | 897                                   | r              |          |                                                            |                                                               |                                   |          |
|       | 9                 | U          | No error    | 1                | No Error                                                          |                                       |                |          |                                                            |                                                               |                                   |          |
|       | 10                |            | Unavailable | 0                | NO_CITO                                                           |                                       |                |          |                                                            |                                                               | Stop                              |          |
|       | 11                |            | Unavailable | 0                |                                                                   |                                       |                |          |                                                            |                                                               |                                   |          |
|       | 12                |            | Unavailable | 0                |                                                                   |                                       |                |          |                                                            |                                                               |                                   |          |